# NAVINET DISENROLLMENT REPORT

Accessing disenrollment reports on NaviNet

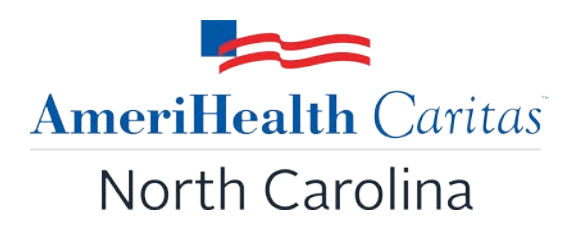

Delivering the Next **Generation** of Health Care

### Access NaviNet Production Environment

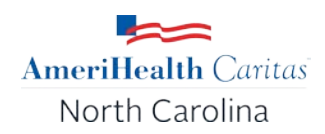

- Log in to NaviNet Production Environment (<u>https://identity.navinet.net/).</u>
- Select Health Plans from the upper toolbar.
- Using the drop-down menu option, select "AmeriHealth Caritas North Carolina".

#### Access Administrative Reports

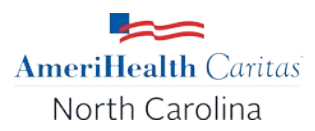

- Navigate to the Sidebar Workflows for this plan menu.
- Select Reports Inquiry> Administrative Reports.

| Health Caritas North Carolina                                    |                                                                                                    |                                                                                                    |
|------------------------------------------------------------------|----------------------------------------------------------------------------------------------------|----------------------------------------------------------------------------------------------------|
| Vorkflows for this Plan                                          | Planned maintenance to the Care Gaps and Intensive Case Management platforms may occur on Thursday evenings between 6 p.m. and 10 p.m. ET. You may be unable to access these applications dur that time. If you experience difficulty, please log out and try again after 10 p.m. ET. Thank you for your patience. | mg AmeriHealth Caritas                                                                               |
| eport Inquiry                                                    | Administrative Reports                                                                                                    | North Carolina                                                                                       |
| rovider Directory<br>harmacy Authorizations<br>orms & Dashboards | Financial Reports<br>Member Clinical Summary Reports                                                                                                    | Hours of Availability<br>Mon-Fri: 8:00am-6:00pm ET<br>Sat-Sun: 9:00am-5:00pm ET                      |
| e-Authorization Management                                       | Welcome AmeriHealth Caritas North Carolina providers to the <b>NaviNet Plan Central Page</b> , your connection between our secure, easy-to-use provider por<br>and the AmeriHealth Caritas North Carolina website. These tools will assist you in providing the best care possible for our members.                | tal<br>Resources<br>How are we doing?                                                                |
| AQs                                                              |                                                                                                    |                                                                                                    |
| How do I change my password?                                     | and member panel rosters (for primary care providers).                                                                                                    | <sup>1,</sup> Contact Us<br>AmeriHealth Caritas North                                                |
| I cannot remember my password.                                   | June 10 — AmeriHealth Caritas North Carolina Plan Central Page will be available                                                                                                    | Carolina<br>8041 Arco Corporate Dr                                                                   |
| How do I set up additional Health                                | June-17 — Preauthorization Management will be available                                                                                                    | Raleigh, NC 27617                                                                                    |
| What are the roles and<br>esponsibilities of a Security Officer? | <ul> <li>July 1 — The following functionalities will be available:</li> <li>Eligibility and Benefits</li> </ul>                                                                                                    | 1-888-738-0004 (TTY 1-866-<br>209-6421)<br>Credentialing<br>1-833-559-2262<br>Utilization Management |
| How do I enable or disable<br>ermissions for users in my office? | Claim Status Inquiry     Claim Investigation                                                                                                    | Provider Services Fax<br>1-833-581-2262<br>UM Prior Authorization Fax:                               |
| How do I add new users to my<br>fice?                            | Report Inquiry     Provider Directory                                                                                                    | 1-833-893-2262                                                                                       |

#### Select Disenrollment Report

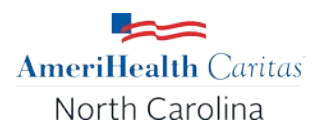

• Select Disenrollment Report from the drop-down menu.

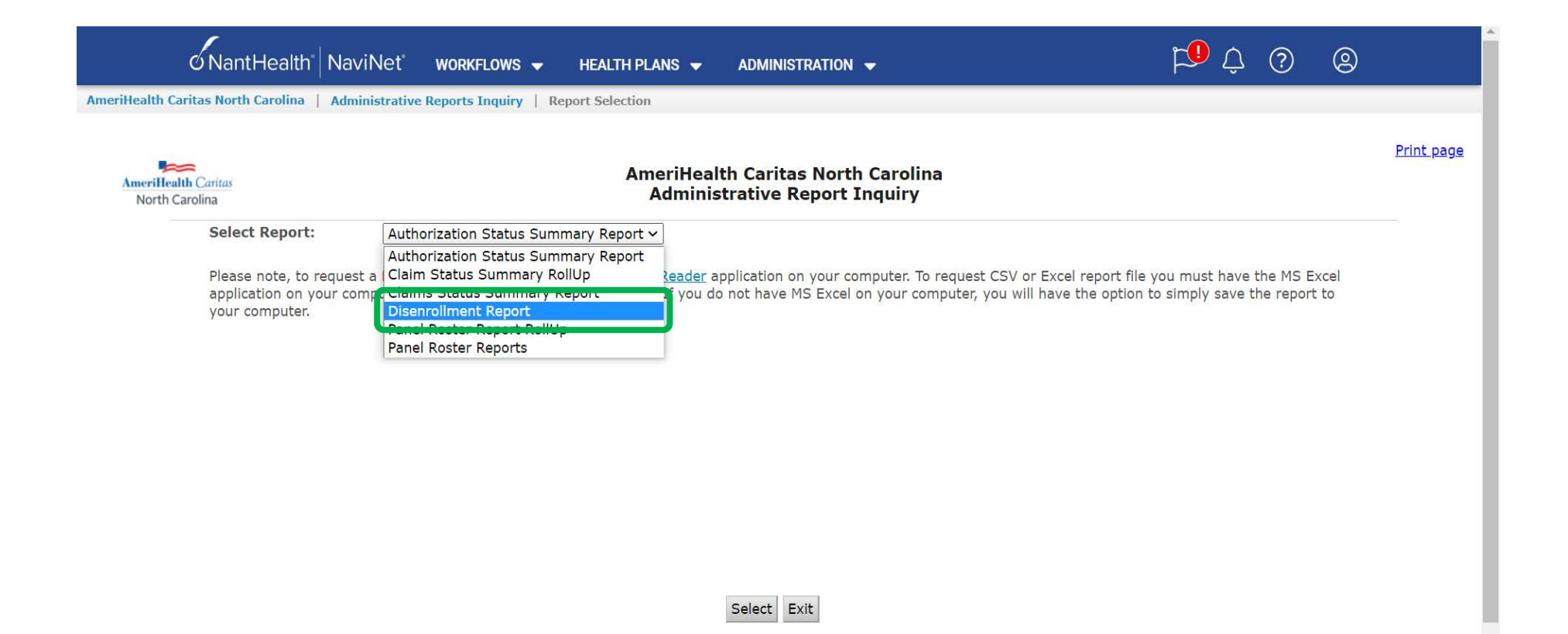

#### Select Disenrollment Report

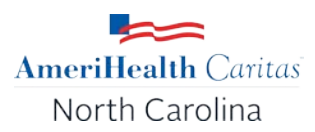

- Select the Provider Group from the drop-down menu.
- Select Report Type
- Click 'Search'

| ← | $\rightarrow$ | С | 企 | https://navi | inet.navimedix.com | /insurers/acnc/repo | rt-inquiry/administ | trative-reports?start |
|---|---------------|---|---|--------------|--------------------|---------------------|---------------------|-----------------------|
|---|---------------|---|---|--------------|--------------------|---------------------|---------------------|-----------------------|

| ÖNantHealth <sup>®</sup> NaviNet <sup>®</sup> workflows -                                                                                                    | HEALTH PLANS 🔻                       |
|----------------------------------------------------------------------------------------------------|--------------------------------------|
| AmeriHealth Caritas North Carolina   Administrative Reports Inquiry   Report Selection   Report Search                                                                                                    |                                      |
| AmeriHealth Caritas<br>North Carolina<br>Instructions<br>Please enter your search criteria, and click "Search". * Indicates Required Fields.<br>NOTE: if your browser has an active popup blocker you may need to turn it off to receive the report. | <b>Disenrollment Report</b> v. 1.0.0 |
| Provider/Member Information<br>* Choose a Provider Group Group Name - PIN ✓<br>Select Report Type Ourrent OPrevious                                                                                                    |                                      |
| Last Update: 09/29/2021 v.1.0.0                                                                                                    | Search Exit Clear                    |

## Sample Disenrollment Report

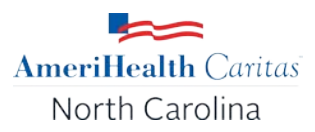

| ← → C ☆ 🏻 https://navinet.navimedix.com/insurers/acnc/report-inquiry/administrative-reports?start                                                                                                    |                                      |
|----------------------------------------------------------------------------------------------------|--------------------------------------|
| о́NantHealth <sup>®</sup>   NaviNet <sup>®</sup> workflows -                                                                                                    | HEALTH PLANS 👻                       |
| AmeriHealth Caritas North Carolina   Administrative Reports Inquiry   Report Selection   Report Search                                                                                                    |                                      |
| AmeriHealth Caritas<br>North Carolina<br>Instructions<br>Please enter your search criteria, and click "Search". * Indicates Required Fields.<br>NOTE: if your browser has an active popup blocker you may need to turn it off to receive the report. | <b>Disenrollment Report</b> v. 1.0.0 |
| Provider/Member Information         * Choose a Provider Group Group Name - PIN          Select Report Type          Orrent Orevious                                                                                                    |                                      |
| Last Update: 09/29/2021 v.1.0.0                                                                                                    | Search Exit Clear                    |
| Provider Member Disenrollment Report                                                                                                    |                                      |

Provided by: AmeriHealth Caritas North Carolina

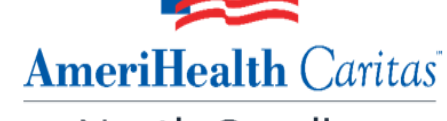

North Carolina

| MEMBER<br>ID | LAST NAME | FIRST NAME | PCP NAME             | PROVIDER TIN                   | MEMBER<br>DISENROLLMENT<br>DATE | REASON FOR<br>DISENROLLMENT | REASON FOR<br>DISENROLLMENT DESC | DISENROLLMENT |
|--------------|-----------|------------|----------------------|--------------------------------|---------------------------------|-----------------------------|----------------------------------|---------------|
| 9999999999   | DOE JR.   | John       | SAMPLE MEDICAL GROUP | SAMPLE MEDICAL GROUP (0200000) | 12/31/2021                      | MCS001                      | Standard Plan Mandatory          | 10/19/2021    |
| 9999999901   | DOE       | JANE       | SAMPLE MEDICAL GROUP | SAMPLE MEDICAL GROUP (0200000) | 11/30/2021                      | MCS001                      | Standard Plan Mandatory          | 10/19/2021    |